# **WITUAL Care** A Healthier World is Within Our Reach

# A Tip Sheet for Administrative Professionals

# Virtual Emergency Department: Video Appointments using Epic / Microsoft Teams from Hyperspace

This tip sheet is to support administrative professionals with Virtual Emergency Department video appointments using Epic / Microsoft Teams using Hyperspace from a computer.

## 1.0 Registering Self-Scheduled Virtual Emergency Department Patients

You can register Virtual Emergency Department patients for an Epic / Microsoft Teams video appointment using a computer from Hyperspace (Epic's computer application).

#### 1. Login to Epic Hyperspace

- a. Login to Epic Hyperspace with your UHN credentials
- b. Select UHN-ED Virtual Care for Department

#### 2. Review the Department Activity Report (DAR)

- a. Select the Scheduling Report tab
- b. Double click an appointment to review patient responses to intake form
- c. Click Registration

| . <b>%</b> . | Scheduling Reports ×                                                                                                    |                                                                                                    | (2c)                                                                                                    |                                                                                                    | CONTRACTOR VILL                                                                                                    |                                                                                                    | TESTING ENVIRONMENT REGISTRAR                                                                                     | U. ASAP   |
|--------------|----------------------------------------------------------------------------------------------------|----------------------------------------------------------------------------------------------------|----------------------------------------------------------------------------------------------------|----------------------------------------------------------------------------------------------------|----------------------------------------------------------------------------------------------------|----------------------------------------------------------------------------------------------------|----------------------------------------------------------------------------------------------------|-----------|
| (+ + - D     | Pepartment Appointments Report: Tem                                                                                                    | porary Report                                                                                                    |                                                                                                    |                                                                                                    |                                                                                                    |                                                                                                    |                                                                                                    | ۰. ۲      |
|              | 🔾 Rghesh 🐁 Settings 🔒 Appl Desk 🔹 🔆 Walk In 🍃 Sig                                                                                                    | gn in 🕣 Check in 🚽 Check Oyl 📑 Room                                                                                                    | •      @ Appt Info     Begistration     Messa                                                                                                    | ige 💭 Expand  Cancil                                                                                                    | Resch 🚫 No Show 🚞 EO <u>D</u> 🖾 <u>P</u> age Pa                                                                                                    | itent 🔻 Eyents 🗙 Cancel Check-In                                                                                                    | 🖋 Change 📴 Notes 🏦 Referrals I                                                                                    | itore +   |
| Department A | 1 Full Appointment List 2 Appointment Totals                                                                                                    |                                                                                                    |                                                                                                    |                                                                                                    |                                                                                                    |                                                                                                    |                                                                                                    |           |
| Temporary Re | Date: 4 13/4/2022                                                                                                    | VRE (20020)                                                                                                    | 2h                                                                                                    |                                                                                                    |                                                                                                    |                                                                                                    | - Total: 1 Row Heid                                                                                               | ht 1≣ne ❤ |
|              |                                                                                                    |                                                                                                    |                                                                                                    |                                                                                                    |                                                                                                    |                                                                                                    |                                                                                                    |           |
|              | A1 A2                                                                                                    |                                                                                                    |                                                                                                    |                                                                                                    |                                                                                                    |                                                                                                    |                                                                                                    |           |
|              | Visit Date Time Msi Patient                                                                                                    | Phone                                                                                                    | Providen Resource Appt Status                                                                                                    | Туре                                                                                                    | Appt Notes                                                                                                    |                                                                                                    |                                                                                                    |           |
| Г            | Visit Date Time Moj Patient<br>13/04/2022 11:00 AM Patient, Sample                                                                                                    | Phone<br>Appt: 416-888-8888                                                                                                    | Providentesource Appt Status VIRTUAL ON-DEMAND, Sch                                                                                                    | Type<br>ED VIRTUAL [4287]                                                                                                 | Appt Notes I think I have a urinary tract infection                                                                                                    |                                                                                                    |                                                                                                    |           |
| Ę            | Visit Date Time <sup>*2</sup> May Patient<br>13/04/2022 11:00 AM Patient, Sample                                                                                                    | Phone<br>Appt: 416-888-8888                                                                                                    | Provider Resource Appt Status<br>VIRTUAL ON-DEMAND, Sch                                                                                                    | Type<br>ED VIRTUAL [4287]                                                                                                 | Appt Notes I think I have a uninary tract infection                                                                                                    |                                                                                                    |                                                                                                    |           |
| Ç            | Visk Date Time ** May Patient<br>13/04/2022 11:00 AM Patient, Sampl<br>D topand                                                                                                    | Phone<br>le Appt: 416-888-8888                                                                                                    | Provider Resource Appt Status<br>VIRTUAL ON-DEMAND, Sch                                                                                                    | Type<br>ED VIRTUAL [4287]                                                                                                 | Appt Notes I think I have a uninary tract infection                                                                                                    |                                                                                                    |                                                                                                    | ×         |
| Ć            | Visit Dale Time ** Moy Patient<br>13/04/2022 11:00 AM Patient, Sample<br>Ø Expand                                                                                                    | Phone<br>Appt: 416-688-8868                                                                                                    | Provider prosource Appl Status<br>VIRTUAL ON-DEMAND, Sch                                                                                                    | Type<br>ED VIRTUAL [4287]                                                                                                 | Appt Notes I think I have a urinary tract infection                                                                                                    |                                                                                                    |                                                                                                    | ×         |
| Q            | Visit Date Time <sup>24</sup> May Patient<br>13/04/2922 11:00 AM Patient, Sample<br>Dipton<br>Appointment Question Answers                                                                                                    | Phone<br>le Appt: 416-888-8888                                                                                                    | Provider Resource Appl Status<br>VIRTUAL ON-DEMAND, Sch                                                                                                    | Type<br>ED VIRTUAL [4287]                                                                                                 | Appt Notes I think I have a urinary tract infection                                                                                                    |                                                                                                    |                                                                                                    | ×<br>^    |
| Ę            | Visit Date         Time         Mig Patient           10/64/2022 11:00 AM         Patient Sample         Sample           JD logend         Appointment Question Answers         Wed           Appointment Question Answers         Wed         Wed                                                                                                    | Phone Appt: 416-080-8888                                                                                                    | Providen essurce Appt Status<br>VIRTUAL ON-DEMAND, Sch                                                                                                    | Type<br>ED VIRTUAL [4287]<br>By:                                                                                          | Appl Notes<br>I think I have a uninary tract infection<br>MYCHART, GEN                                                                                                    | NERIC (MYCHARTG)                                                                                                    |                                                                                                    | ×         |
| Ę            | Visit Data         Time <sup>1</sup> Max Patient           1384/322 11:01 AM         Petert, Sampli         Petert, Sampli           Ø         Expand         Appointment Question Answers           Arrown Extend         West         UHV VIRTUAL ED SCHEDULING           Lindersteff Hat all allektroke communication califies         West                                                                                                    | Phone<br>Appt: 416-808-0888<br>13 Apr 2022 8:55 AM<br>is some risk to my privacy. I consent to reco                                                                                      | Provide baseurce Appl Status<br>VIRTUAL ON-DEMAND, Sch                                                                                                    | Type<br>ED VIRTUAL [4287]<br>By:<br>m UHN: If have question                                                               | Appt Notes<br>I think I have a winary tract infection<br>MYCHART, GEN                                                                                                    | NERIC (MYCHARTG)                                                                                                    | and that I will be receiving care                                                                                 | ×         |
| Ć            | Visit Dale Time <sup>45</sup> May Patient<br>130442022 11:00 AM Petient: Sample                                                                                                    | Phone Appt 416-880-0888 a Appt 416-880-0888 a appendix a some ridk to my privacy. I consent for record to having my ED appointment conducidat consciourcies, instally to wuik, or new of | Provide Besource Appl Status<br>VIRTUAL ON-DEMAND, Sch<br>Virg alectronic communication by small for<br>virtually using Microsoft Teams or by felloph<br>analogical symptoms by you have these only   | Type<br>ED VIRTUAL [4287]<br>By:<br>m UHN. If I have question<br>one. Vistual Visits are not                              | Appt Notes I think I have a winary tract infection WYCHART, GEN I can contact ED-VirtualCare@dm.co. I can contact ED-VirtualCare@dm.co. I      | VERIC (MYCHARTG)<br>ur get more information here. I underst<br>uch as chest pain, breakting difficulte<br>at. If I have a model emergency. I und      | and that I will be receiving care<br>s, heat papilations, and stoke, in<br>decisand 1 should go to ray nearest    | ×         |
| Ĺ            | Visit Date         Time         Max Patient           1384:3222 11:00 AM         Petert, Sampl           D         Special         Petert, Sampl           D         Special         West           Image: Special         West         West           UHV VIRTIAL ED SCHEDULING         West         West           UHV VIRTIAL ED SCHEDULING         West         West           Understend and addresses, neck addresses, neck addresses to the special of regrader membranes, neck addresses to the special of regrader membranes, neck addresses to the special of the special of t | Phone Appt 416-668-666 13 Appt 2022 8:55 AM some fit to recy charge phone to recy charge to receive the having my CD approximant conducted consciousness, installity to waik, or new ne  | Provide Besource Appt Status<br>VIRTUAL ON-DEMAND, Sch<br>Viring electronic communication by email the<br>virtually using Microsoft Teams of by felliph<br>unological symptoms. If you have these sym | Type<br>ED VIRTUAL [4287]<br>By:<br>m UHN. If have question<br>one. Virtual Visite are not<br>options, please call 911 or | Appt Notes<br>1 think I have a univery tract infection<br>Internet in the second second se | KERIC [MYCHARTG]<br>or get more information here. I understate<br>data ac chest pain benathing difficultie<br>at. If I have a modical emergency, I ur | and that I will be receiving care<br>is, heart palplations, and stroke, in<br>identiand I should ge to my nearest | ×         |

#### 3. Complete patient registration

Complete registration as per usual practice

Note. Information submitted by the patient will be pre-populated for review / confirmation

- a. myUHN: Click Sign up for myUHN from Encounter Guarantor and Coverages section
- b. Verify Health Card: Click Create Coverage from Possible Coverages to Create section

| SP 🛛                                                                                                    | Registration Registration m Pat Quar and Cvg                                                                                                    |                                                                                                    | ng 👼 Claim infg 🤻 Patient Fr                                                                                             | ri 🖏 Estimates 🔎 Cvg Eligibili | ny 🤨 Response History 🗎 Form Reprints 💷 LC | DIABN 🗸 Confirm      | ⊕ × | Checklist -                                                                                                    |
|----------------------------------------------------------------------------------------------------|----------------------------------------------------------------------------------------------------|----------------------------------------------------------------------------------------------------|----------------------------------------------------------------------------------------------------|--------------------------------|--------------------------------------------|----------------------|-----|----------------------------------------------------------------------------------------------------|
| Sample Pattent<br>Femile 32 ya. 17/1990<br>MRN-2006588<br>Code: Not on file (no ACP docs)<br>Isolation: None<br>No assigned Attending<br>Allergies: Not on File | REDISTRATION IMPO<br>Demographics<br>Additional Pat Into<br>Appt Info<br>Enc Guar & Cvgs<br>Pos Cvg to Create<br>Benefit Info<br>Payments<br>Documents | Encounter Guara                                                                                              | ntor and Coverages<br>ple Patient [11061] *<br>ss linked to patient<br>6-888-8888<br>nail@domain.com:<br>gn up for myUHN | @ No coverages for this er     | counter                                    | - Adt Coverag        | •   | Patient Nww ≠ Ssues (5) ♠ Ontal preference is missing A Patients has no PCP. Imitian for is missing for                                               |
| CHIEF COMPLAINT<br>No chief complaint on file<br>BP Temp Pulse Resp<br><br>SpO2 Weight                                                                          | Print<br>Care Teams<br>Stecowchy Billing                                                                                                    | Possible Coverage<br>OHIP (from myUHN)<br>Member Name<br>Sample Patient<br>Subscriber Name<br>Sample Patient | Member ID<br>999999999<br>Subscriber ID<br>9999999999                                                                    | Group Number                   | Relationship to Subscriber<br>Self         | 3D-+ Create Coverage |     | patient's emergency     context: le policit     context: le policit     context: use the No     Patient Contacts     Checkbox and select     a reason |

**Need help?** Please contact UHN Service Desk by calling 416-340-4800 ext. 4357 (H.E.L.P.) or connect to the Virtual Care Team directly via email at <u>virtualcare@uhn.ca</u>

# **1.1 Scheduling a Virtual Emergency Department Appointment from Epic**

You can schedule Virtual Emergency Department patients for an Epic / Microsoft Teams video appointment using a computer from Hyperspace (Epic's computer application).

#### 1. Login to Epic Hyperspace

- a. Login to Epic Hyperspace with your UHN credentials
- b. Select UHN-ED Virtual Care for Department

#### 2. Open the patient in Appointment Desk

- a. Navigate to Appointment Desk using your preferred method:
  - From anywhere by selecting *Appts* from the top ribbon in Epic and searching the patient
  - From a workqueue by selecting Appt Desk from the order / request that requires scheduling

#### 3. Check for an email address documented in Epic

- a. Review the Patient Summary for an email address
  - No, an email is not documented continue to step 4
  - Yes, an email is documented continue to step 5

| Hyperspace - TST - UHN-ED VIRTUAL (                       | CARE - REGISTRAR U.<br>• (* Patient Station Builing Atthaties - 2)<br>eduling Reports Valdes, Vince | Work Lists +   🖻 Transcribe Orde | r 📋 Orders Only 🗳 Referral Entry 📄 Ch                       | aseVT 🕻 Telephone Call 📋 Tic | ket Scheduing 🛗 Schedule                      | TESTING         | BO B X<br>B & B APrint - B Log Out -<br>ENVIRONMENT REGISTRAR U. ASAP               |
|-----------------------------------------------------------|----------------------------------------------------------------------------------------------------|----------------------------------|-------------------------------------------------------------|------------------------------|-----------------------------------------------|-----------------|-------------------------------------------------------------------------------------|
|                                                           | <ul> <li>←→ Appt Desk</li> <li>Appointment Desk</li> <li>☆ Baok II &amp; Walk In</li> </ul>         | Reports + 🛔 Patient Oplions -    | - A Printing -                                              |                              | <u>3a</u>                                     | © ♂ X           | Patient Sidebar +                                                                   |
| Vince Valdes<br>Male. 38 y.o., 11/11/1983<br>MRN: 2004948 | Patient Summary (Edit *)                                                                            |                                  |                                                             |                              |                                               |                 | Demographics A                                                                      |
| TW-GENERAL INTERNAL<br>MEDICINE     Care Team: No PCP     | Valdes, Vince (38 yrs)                                                                              | DOB<br>11/11/1983                | Registration Status<br>New<br>Preferred Language<br>English | Mobile<br>Home               | E-mail<br>email@domain.com<br>Preventive Care | 42%<br>16 of 38 | M: 38 yrs; 11/11/1983<br>MRN: 2004948<br>No Shows: 42 % (16/38)<br>Ancillary Orders |
| NO SHOWS<br>42% All departments                           |                                                                                                    | Legal Name<br>Valdes, Vince      | Needs Interpreter?                                          | Work                         |                                               |                 | Launch Ancillary Orders  Accounts                                                   |

#### 4. Collect verbal consent for use of email

- a. Contact the patient as per your usual process
- b. Follow the email consent script

#### If consent is received

c. Document the patient's email in Epic by selecting Edit from the Patient Summary

If consent is not received

- c. If appropriate, proceed with scheduling the patient for a phone appointment
  - Patient cannot participate in a video appointment or eCheck In without an email address

#### 5. Schedule the appointment in Epic

- a. Complete scheduling as per your usual processes
  - Select the appropriate Visit Type
    - Microsoft Teams Video Appointment, select ED VIRTUAL APPOINTMENT [4287]
    - Phone Appointment, select ED PHONE APPOINTMENT [7304]
  - Provider / Resource will automatically populate as VIRTUAL ON-DEMAND, UHN-ED VIRTUAL CARE [149021]

|                                       | ←→ Appt Desk Appt Entry                 | 6    |                       |                                              |             |                                                                                                    | Patient Sidebar 🔸                                                                                                    |
|---------------------------------------|-----------------------------------------|------|-----------------------|----------------------------------------------|-------------|----------------------------------------------------------------------------------------------------|----------------------------------------------------------------------------------------------------|
|                                       | Make Appointment                        | 3    | a                     |                                              |             | © 2 ×                                                                                                    | + Details (w/o Visit Acct) 🔎 😧                                                                                                    |
| Vince Valdes                          | Department: UHN-ED VIRTUAL CARE [20020] | 2    | Appt notes            | 4                                            | Expand n    | ites 🔽 Share notes                                                                                                    | Valdes, Vince                                                                                                    |
| Male, 38 y.o., 11/11/1983             | Visit type:                             | Ex0x | Provider or resource: | و                                            | Provider    | Patient Options 🛩                                                                                                    | Demographics                                                                                                    |
| MRN: 2004948<br>• TW-GENERAL INTERNAL | ED VIRTUAL APPOINTMENT [4287]           |      | B TW-ED VIRTUAL POOL  | VIRTUAL CARE (149921) in UHN-ED VIRTUAL CARE | C Subgroup  | Start search on:<br>26/05/2022                                                                                                    | M; 38 yrs; 11/11/1983<br>MRN: 2004948                                                                                                    |
| MEDICINE                              | -                                       |      |                       |                                              | C Specialty | < May > < 2022 >                                                                                                    | No Shows: 42 % (16/38)                                                                                                    |
| Care Team: No PCP                     |                                         |      |                       |                                              | DCD 922     | 5 M T W T F 5<br>1 2 3 4 5 6 7                                                                                                    | D Patient-Level                                                                                                    |
| NO SHOWS<br>42% All departments       |                                         |      |                       |                                              | Team        | 0         9         10         11         12         13         14           15         16         17         16         19         20         21           22         23         24         25         20         27         28           29         30         31         3         4 | Documents:<br>Document type: Virtual Care<br>Consent - Media type: Electronic<br>signature Date: 12/3/2022 2:15<br>PA3 Documents / Krishing |

# **1.2 Post Virtual Emergency Department Appointment Activities**

The following activities are required after Virtual Emergency Department video appointments:

| 1. Process po                                                                                                    | ost visit items                                                                                                    |
|----------------------------------------------------------------------------------------------------|----------------------------------------------------------------------------------------------------|
| Complete Appoi                                                                                                    | intment Requests, Order Entry, Referral Processing, etc. as per usual practice                                                                                                    |
| 2. Send Post                                                                                                    | Virtual Care Appointment Message                                                                                                    |
| <ul> <li>a. Select the S</li> <li>b. Double click</li> <li>c. Double click<br/>from the ED</li> </ul>                                                                                                    | Scheduling Report tab<br>an appointment to review patient demographics<br>a or copy the patient email address to send the Post Virtual Care Appointment Message<br>O-VirtualCare@uhn.ca email account (template below)      |
| Hypergee-111-13H4 (D VITU)     Point 4 0000     Point 4 0000     Point 4 0000     Point 4 0000     Point 4 000     Point 4 0000     Point 4 0000     Point 4 0000     Poi |                                                                                                    |
| Post Virtual Ca                                                                                                    | re Appointment Message Email Template                                                                                                    |
| Subject Line:                                                                                                    | Post Virtual Care Appointment Message                                                                                                    |
| Email Body:                                                                                                    | Thank you for participating in a UHN Virtual Emergency Department Appointment!                                                                                                    |
|                                                                                                    | To provide your feedback on your UHN Virtual Emergency Department Appointment, please click the link at the end of this message. This survey will be submitted anonymously, and your participation is completely voluntary. |
|                                                                                                    | myUHN Patient Portal lets you see changes to your appointments and access your results and reports online.                                                                                                    |
|                                                                                                    | If you don't use myUHN Patient Portal and would like to, contact the myUHN Support team by:                                                                                                    |
|                                                                                                    | Phone: 416 340 3777 or                                                                                                    |
|                                                                                                    | Email: myUHN@uhn.ca                                                                                                    |
|                                                                                                    | For any questions or concerns regarding your UHN Virtual Emergency Department<br>Appointment, please contact <u>ED-VirtualCare@uhn.ca</u>                                                                                   |
|                                                                                                    | Link to UHN Virtual Emergency Department Appointment Survey: <a href="https://www.surveymonkey.com/r/PJRLHMP">https://www.surveymonkey.com/r/PJRLHMP</a>                                                                    |
|                                                                                                    | Best,                                                                                                    |
|                                                                                                    | UHN Emergency Department Virtual Care Team                                                                                                    |

**Need help?** Please contact UHN Service Desk by calling 416-340-4800 ext. 4357 (H.E.L.P.) or connect to the Virtual Care Team directly via email at <u>virtualcare@uhn.ca</u>

## 2.0 Coordinating Care from a Computer

You can use Secure Chat to coordinate care for patients in the Virtual Emergency Department patients.

#### Coordinate care via Secure Chat

- a. Select the Secure Chat icon from the top left ribbon
- b. Select who you would like to chat with, or create a New Conversation (individuals or groups)
- c. Select Attach Patient to link a patient record to the Secure Chat
- a. Discuss with the care team
  - Recipients can open the patient chart directly from Secure Chat to join the video appointment

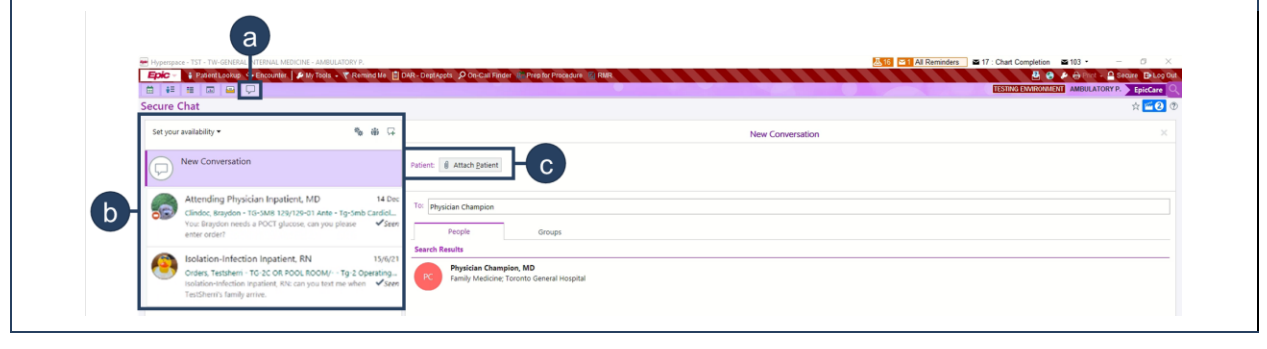

#### 3.0 Virtual Emergency Department Schedule Management

The schedule for the Virtual Emergency Department can be managed directly within Epic.

Schedule management in Epic

Use the View Schedules activity to make changes to the schedule as required

Note. Refer to details in the Synapse Template Builder Resources here